## Step 1

Download the phone app by scanning the QR code, clicking on the link or searching Mandan Park District in your app store.

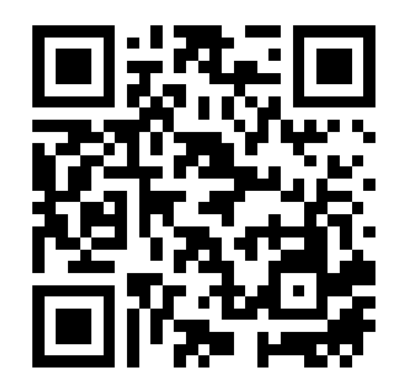

https://get.myfitapp.de/a/BV5M?p=6

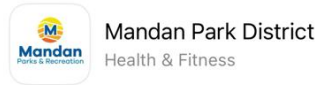

🗈 Mandan Park District 🛛 🏂 Health & Fitness

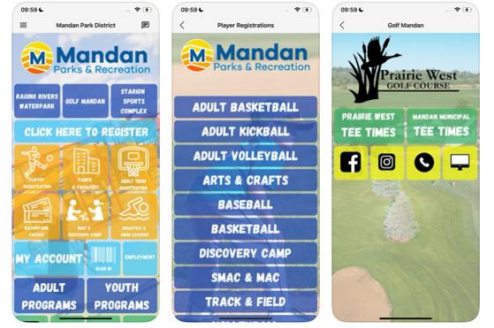

#### Step 2 1:20 . II 🕆 🗉 $\equiv$ = Mandan Park District Mandan Parks & Recreation STARION RAGING RIVERS **GOLF MANDAN** SPORTS WATERPARK COMPLEX CLICK HERE TO REGISTER ADULT TEAM REGISTRATION & FACILITIES REGISTRATION MAC 8 WATERPAR SWIM LESSONS ACCOUNT EMPLOYMENT SCAN IN ADULT YOUTH PROGRAMS PROGRAMS

## Step 3

Login and add any additional patrons to your household that you would be purchasing a pass for.

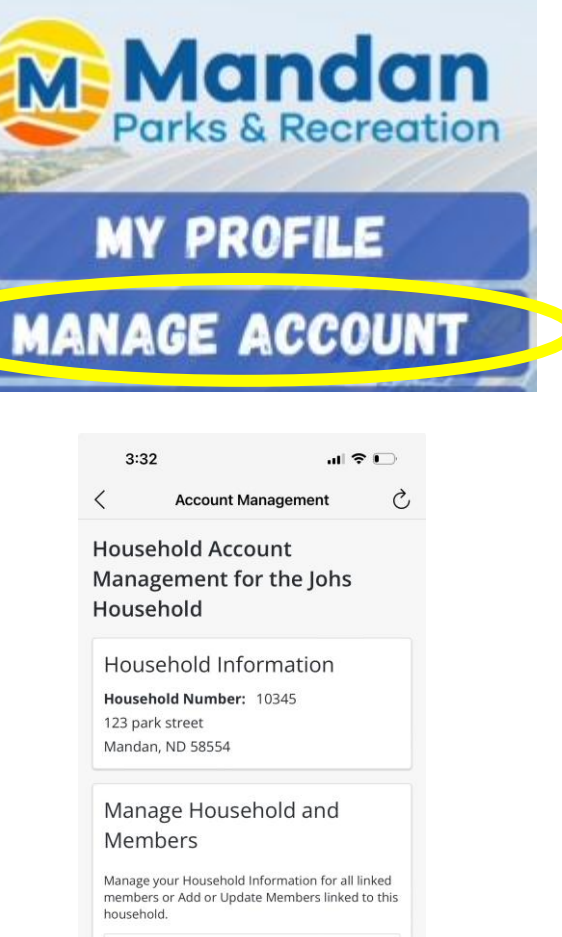

Household and Member Update

# Step 4

•Return to homepage.

If you are buying a season pass for you or someone in your household, click on purchase season pass.
If you are buying a season pass for someone outside your household, click on purchase tickets.

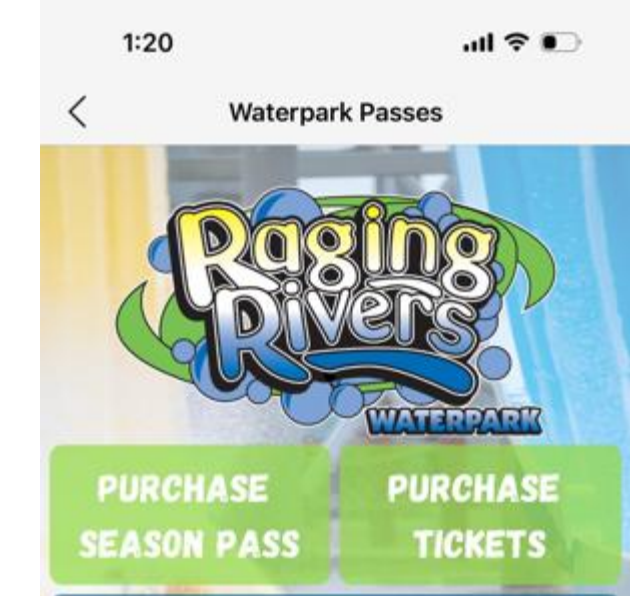

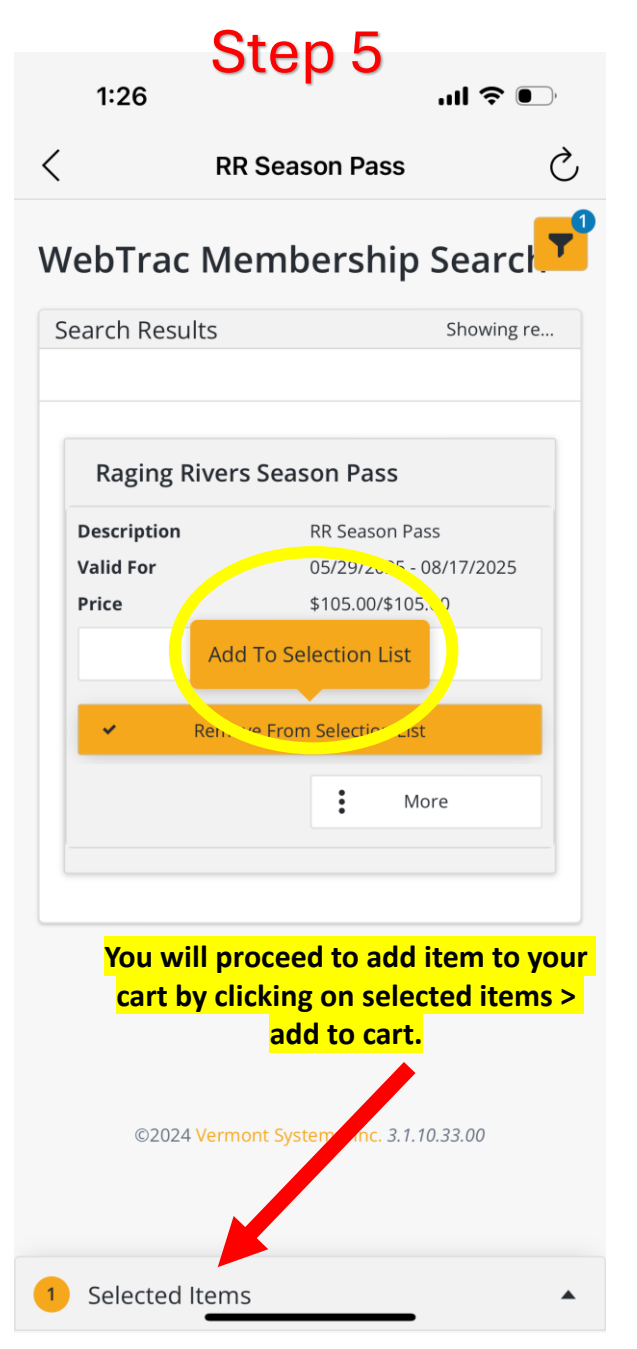

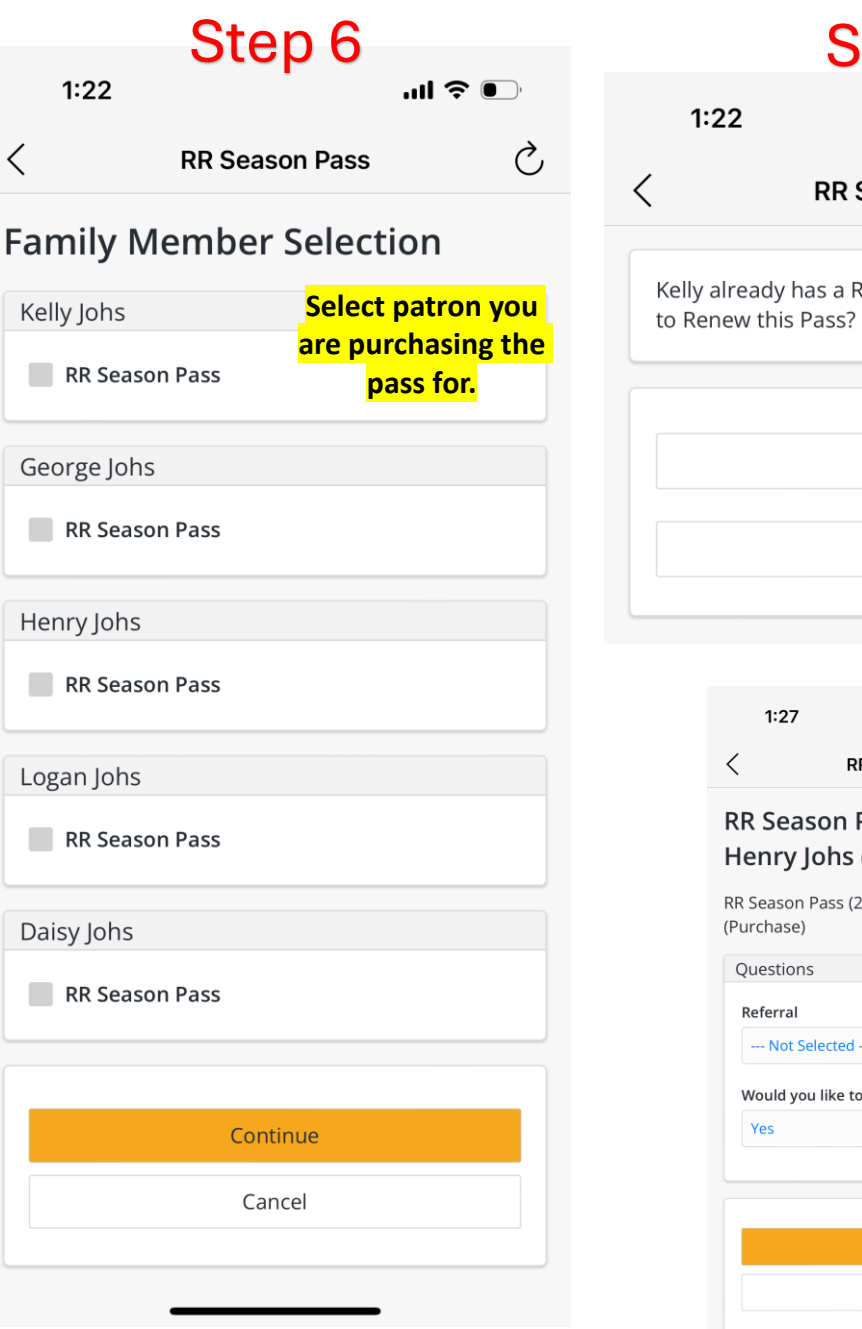

#### Step 7 1:27 Ç < **RR Season Pass** Checkout Kelly already has a RRSEAPAS Pass. Do you want Yes Whether this is a No renewal or not, household: this process will look the same, Today: proceed through "accordingly. Ç **RR Season Pass** RR Season Pass (28886) for Henry Johs (Purchase) RR Season Pass (28886) for Henry Johs --- Not Selected --• Would you like to receive our E-Newsletter? • Туре Coupon Continue Code Cancel

#### Step 8 ...| 奈 ● ⊃ Ċ **RR Season Pass** Summary of Charges New Charges In \$ 105.00 Shopping Cart: Old Balances In \$ 0.00 Shopping Cart: Total Balance for \$ 105.00 Amount To Be Paid \$ 105.00 The Following Information is Required to **Complete Your Transaction** Using This Payment Method: \* Select A Payment Method $\mathbf{T}$ Apply Coupon/Gift Certifica Submit payment Payment/Reward/Scholarship method and process transaction. $\mathbf{T}$